## Руководство по эксплуатации

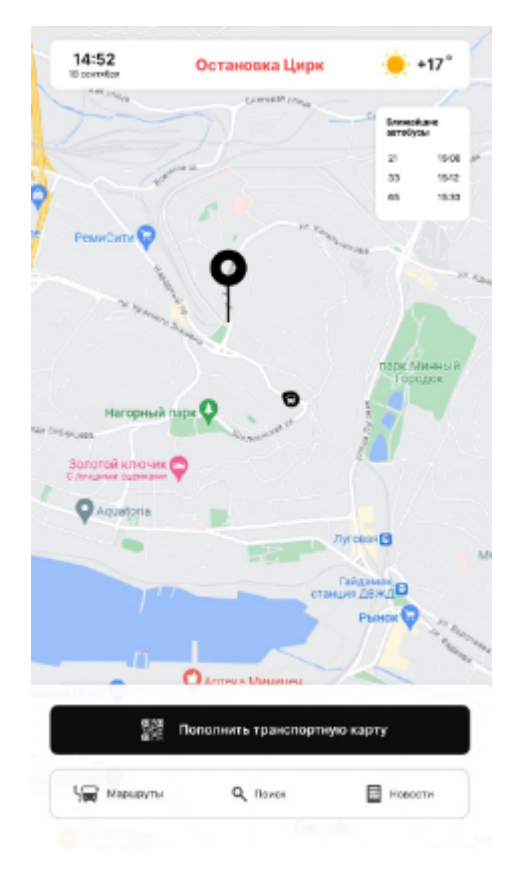

Окно работы с открытыми маршрутами

Основное окно с интерактивной картой разработано для работы в портретном режиме. Окно включает в себя три элемента:

- 1. Верхняя строка с указанием даты/времени, с названием остановки, с информацией о погоде
- 2. Интерактивная карта с обозначением движения маршрутного транспорта. Также на карте отрисовываются точки остановок и коридор отдельного маршрута
- 3. Нижняя часть с несколькими элементами:
  - і. Кнопка **💳 пополнить транспортную карту**
  - іі. Набор кнопок с элементами **🚐 маршруты**, 🔍 **поиск**, **🔜 новости**

#### Нажатие на погоду

При нажатии на погоду отображается прогноз на 2 дня вперед

# Действия при нажатии кнопки **пополнить транспортную карту**

При нажатии на кнопку появляется изображение QR кода. Необходимо отсканировать его через приложение Сбербанк. После этого можно будет пополнить транспортную карту.

### Действия при нажатии кнопки 📰 маршруты

| Чараруты |            | ٩     | Понск | Hanacha |    |
|----------|------------|-------|-------|---------|----|
| бмера    |            |       |       |         |    |
| ionepu i |            |       |       |         |    |
| 1        | 2          | 3     | 4     | 5       | 6  |
| 7        | 8          | 9     | 10    | 11      | 12 |
| 13       | 14         | 15    | 16    | 17      | 18 |
| 19       | 20         | 21    | 22    | 23      | 24 |
| Ларшру   | T Nº17     |       |       |         |    |
| становк  | и Распис   | 31640 |       |         |    |
| Эне      | рготехнику | м     |       |         |    |
| Бухт     | га Тихая   |       |       |         |    |
| Фар      | фаразый за | дове  |       |         |    |
| Кол      | педж       |       |       |         |    |
| Доб      | ровальског | 0     |       |         |    |

При нажатии на кнопку маршруты отображаются все маршруты. Когда будет выбран маршрут, на карте будет показан коридор (маршрут) и будут показаны список остановок.

### Действия при нажатии кнопки 🔍 поиск

| Мараруты |                  |                  |        |             | Q, Dowck |              |        |             | Навости     |             |               | сти                                          |
|----------|------------------|------------------|--------|-------------|----------|--------------|--------|-------------|-------------|-------------|---------------|----------------------------------------------|
| Q,       | Пан              | DI ND (          | ретенк | 001004      | H.IH     | yaput        | утам   |             |             |             |               |                                              |
|          |                  |                  |        |             |          |              |        |             |             |             |               |                                              |
| 1        | 1                | 1                | 4      | 5           | 4        | 7            |        |             | 0           | -           | =             | babçaca                                      |
|          | 9                | a<br>#           | 4      | s<br>r      | 4        | 7<br>9       | 8      | 8           | 0<br>0      | -<br>p      | =<br>1        | 1 1                                          |
| MD (M)6  | 1 9<br>0         | - 3<br>          | 4      | 5<br>7<br>7 | 4        | 7<br>9<br>11 | 8      | 8<br>1<br>8 | 0<br>0      | -<br>P      | :<br>         | teckspace<br>1 1                             |
| MD 1805  | 9<br>9<br>8<br>2 | 3<br>*<br>5<br>X | 4      | 5           | 8        | 7<br>9<br>11 | n<br>n | a<br>1<br>N | a<br>a<br>1 | -<br>p<br>: | :<br> <br>  · | beckquers<br>1 1<br><enter<br>ant</enter<br> |

Поиск остановки показывает как проехать до другой остановки. Если до остановки не одна пересадка, тогда показываются необходимые пересадки.

# Действия при нажатии кнопки 🔙 новости

На экране будут отображаться важнейшие события города, новости, анонсы.

# Действия при длительной неактивности

При продолжительной неактивонсти сенсорного экрана (~15 мин), данный экран переходит в режим ожидания, при этом в таком режиме начинают проигрываться заранее заданные **видеоролики**. При нажатии на любую область экран возвращается в прежний режим.

#### Техническое задание для рабочего места диспетчера

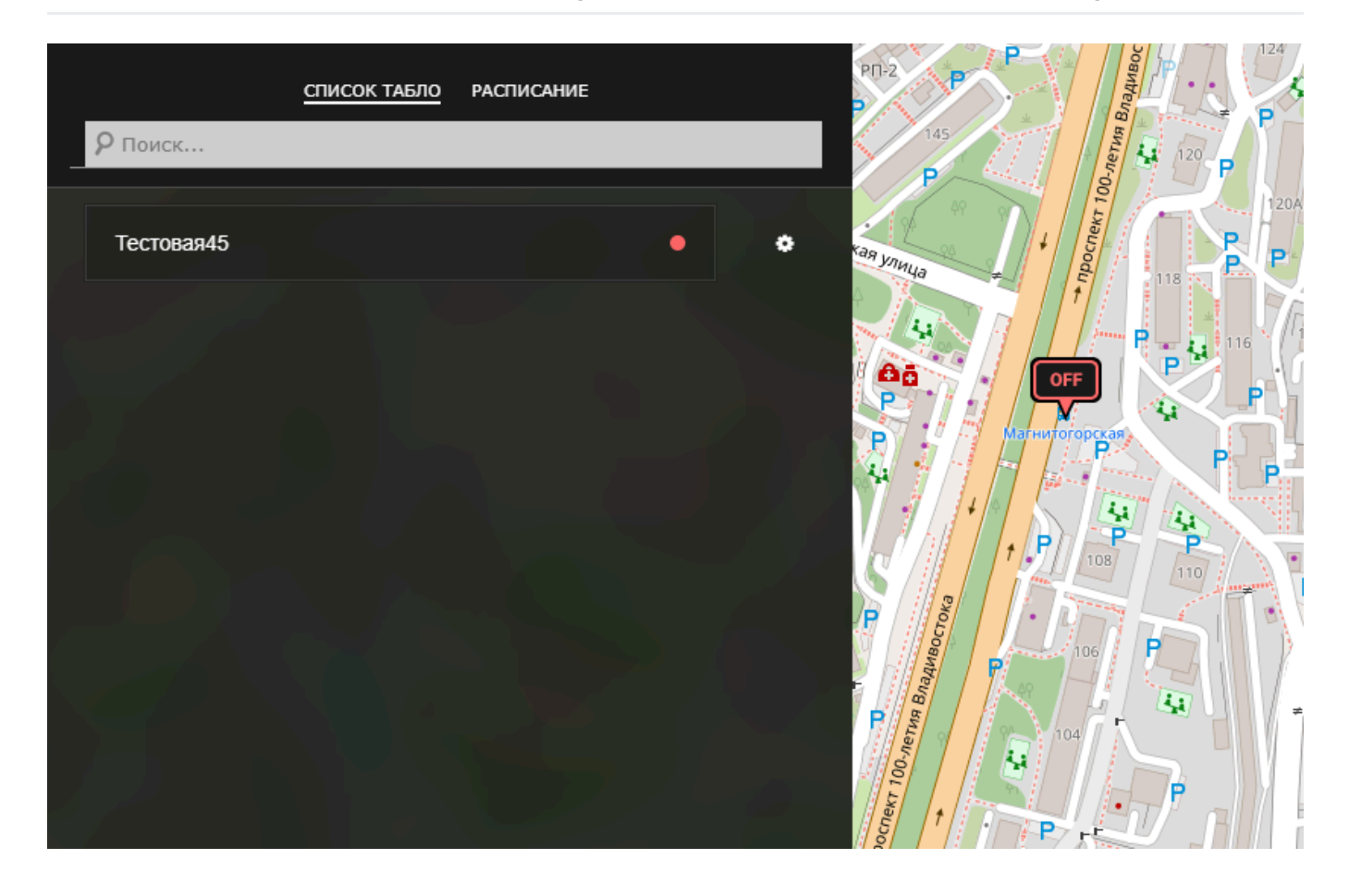

## Карта

В программе отображается карта всех добавленных устройств, их статус. Этот статус меняется в режиме реального времени

#### Значки на карте

| Иконка | Значение                                                                                                    |
|--------|----------------------------------------------------------------------------------------------------|
|        | Табло функционирует и принимает данные ( <i>пинг есть</i> )                                                       |
| OFF    | Табло не пингуется (не на связи, неправильно настроено)                                                           |
|        | Табло еще не инициализировалось, возможно настройки недавно применились и сервер не успел определить статус табло |

При нажатии на значок табло на карте будет отображено всплывающее сообщение, где будет отображено последнее успешное отправленное сообщение

## Список табло

Отображается полный список табло, которые мониторятся программой.

При нажатии на табло из списка будет позиционироваться это табло на карте

# Статусы табло в списке

| Иконка | Значение                                                   |
|--------|------------------------------------------------------------|
| •      | Табло не на связи, не пингуется либо неправильно настроено |
| •      | Табло пингуется и принимает пакеты данных                  |
| •      | Табло еще не инициализировалось                            |
| ٠      | Показать окно настройки табло                              |

## Окно настройки табло

Каждое табло имеет определенные настройки, описанные ниже:

| Поле настройки | Значение                                              |
|----------------|-------------------------------------------------------|
| Название табло | Краткое название табло                                |
| Описание       | Подробное описание табло                              |
| Драйвер        | Выбранный драйвер для отображения информации на табло |
| Координаты     | Координаты иконки на карте                            |
| Расписание     | Выбранное расписание для табло                        |
| Screen IP      | IP адрес для табло                                    |
| Screen port    | Порт для табло                                        |
| timetable_url  | Адрес для парсинга информации по прибытию             |

Для сохранения настроек необходимо нажать Подтвердить, после этого иконка табло на карте будет заменена на серую, а затем на зеленую или красную, в зависимости от статуса табло